# メールアドレスの作成・変更、ホームページの開設 ☆基本 ID・アカウント ID

20250522

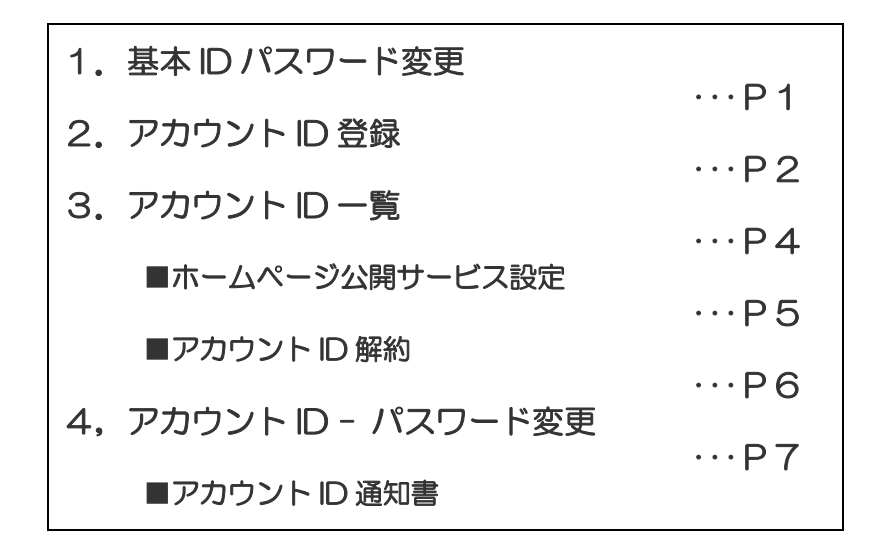

まずはマイページログイン画面にアクセスしてください https://mypage.ccnw.co.jp

マイページにログインして左側メニューのメールアドレス設定 からお手続きください

#### 基本 ID - 基本 ID パスワード変更

マイページにログインして左側メニューのメールアドレス設定から始めます

 画面左側のメニューの「基本 ID 管理」より「基本 ID パスワ ード変更」をクリックしてください。

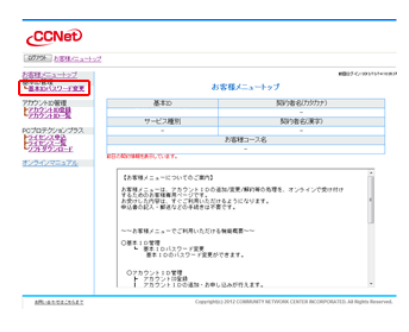

- 新しいパスワードを入力します。
   確認のために、新しいパスワード(確認)に、もう一度新しい パスワードを入力します。
   入力したら、「次へ」をクリックしてください。
- 基本 ID パスワード変更内容確認画面が表示されます。
   内容を確認してください。
   問題なければ、「はい」ボタンをクリックしてください。
- 確認画面が表示されます。
   「OK」をクリックしてください。
- 5. 変更後の基本 ID パスワードが表示されます。

※本画面以外で基本 ID パスワードを確認することは できませんので、必ずメモ等で保管してください。

「メニューへ戻る」をクリックすると「お客様メニュートップ」 画面に戻ります。

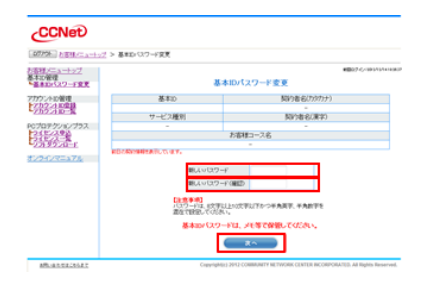

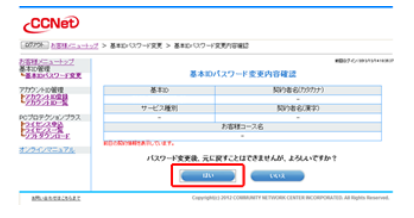

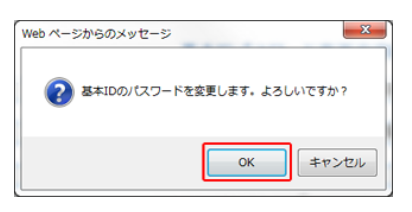

| CCNet                                                        |                                                                        |                                             |
|--------------------------------------------------------------|------------------------------------------------------------------------|---------------------------------------------|
| 27796 h 1818 (Carlo                                          | 2 > 基本ロロワード変更 > 基本ロロワード変                                               | 男内容確認 > 基本20×12.7 −F説美元7                    |
| におけたニュートップ<br>基本の管理<br>                                      | 基本的                                                                    | #807-0-1999/901000<br>パスワード変更完了             |
| アカウントの管理<br>マカウントの管理<br>アカウントの一型<br>アカウントの一型<br>PCプロテクノョンプラス | 基本10<br>サービス運列                                                         | 開始者名(カタカナ)<br>別の者名(用名)                      |
| 21-22<br>27-922-E<br>1/24/3=a74                              | EBANYMPERFLORIEF.                                                      | わ古根コース名<br>-                                |
|                                                              | 文東後基本2010<br> 文東後基本2010<br> 東京の100-100-100-100-100-100-100-100-100-100 | 1-10日本の日本の日本で、<br>20-ド <br>*ロ、メモラで保護してくためい。 |
| MURRER                                                       | Copyrightes                                                            | NULL COMPARED                               |

### 基本 ID 管理 - アカウント ID 登録

 画面左側のメニューの「アカウント D 管理」より「アカウント D 登録」をクリックしてください。

2. 「メールアドレス」に登録したいメールアドレスを入力してくだ さい。

@以降のドメイン(@mx.ccnw.ne.jp など)をプルダウンして選択してください。

※メールアドレスに使用できる文字列には制限があります ので、メールアドレスの「文字制限」をご確認ください。

メールサービス、ホームページ公開サービス の利用を選択します。

利用する場合は「利用する」、利用しない場合は「利用しない」を選択してください。

「メール・ウェブサービス利用規約」を必ずご覧ください。 利用規約に同意いただいたうえで、チェックボックスにチェ ックを入れて、「次へ」ボタンをクリックしてください。

 アカウントID 登録同意確認画面が表示されます。
 内容を確認し、問題なければ「同意する」を選択し、
 「次へ」ボタンをクリックしてください。
 ※「同意する」を選択しないと、「次へ」ボタンはクリック できません。

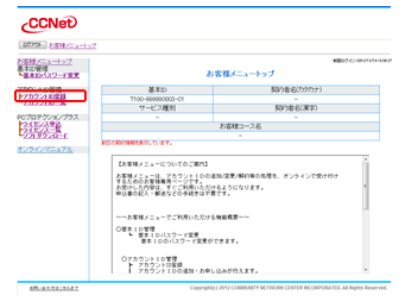

|                                                                                                    | 2010 g +   |
|----------------------------------------------------------------------------------------------------|------------|
| 1970/2733<br>2970/273<br>2970/2<br>2070/2<br>2070/2 | 2012 -     |
|                                                                                                    | отар •     |
| Control     Control     Contro     Control     Control     Control     Control     Control                                                                                                    | онлар •    |
|                                                                                                    | omine (r + |
|                                                                                                    | оклар •    |
|                                                                                                    |            |
| ************************************                                                                                                    |            |
| ノー・ワービス ==#igto 5:#iku,Avi<br>R=よージン(3057-42) =#ifto 5:#iku,Avi<br>7153/94/27 == #ifto 5:#iku,Avi<br>#En-u+*=:/97-42: #7772/HBBB-1-8#-01928881-5#000<br>#En-u+*=:/97-42:#iku-5:#iku-6:#iku-6:#i                                                                                                    | 10114      |
| ホームーン3071-123 0・時日でも 1980-04-<br>3555/3529/143 0・月11日 11-555-1555-1555-1555-1555-1555-1555                                                                                                    | 1915       |
| 1145/1429/1424 071-11100011111-0-0-00200111-04000<br>200-0495091-02 97772-000011200-0-0-0-0000000<br>メール・ウェブサービス利用規約                                                                                                    | 195 Sa     |
| #E-+++++>サービス<br>メール・ウェブサービス利用規約                                                                                                    | calles -   |
| メール・ウェブサービス利用規約                                                                                                    |            |
| メール・ウェブサービス利用規約                                                                                                    |            |
| メール・ウェブサービス利用規約                                                                                                    |            |
|                                                                                                    | - 5        |
|                                                                                                    |            |
| 200.012002230                                                                                                    |            |
| 第1章 2011                                                                                                    |            |
|                                                                                                    |            |
| 第1条(本規約の報題)                                                                                                    |            |
|                                                                                                    |            |
| この機的は、中部ケーブルネッドワーク構成自社(以)学、「新社)といいます)が優然すう                                                                                                    | 和コープルインター  |
| \$499-E3007.1499-8499-E3054087,NORVT.7972408                                                                                                    | 1498       |
| についてんであっていたいで、シングログランモンワーにの支援的でも単位を定める単き目的<br>ときまたが、アングレス・シングレビンドのようもののかかでの第一の単語をからます。                                                                                                    | CONTRACT.  |
| CONSTRUCTOR OF AN AND CONSTRUCTION CONSTRUCTIONS                                                                                                    |            |
| A CONTRACTOR OF A CONTRACT OF A CONTRACT OF                                                                                                    |            |
|                                                                                                    |            |
| ELEC. (PORTAL PLICE CONTROL OF CALL                                                                                                    |            |
| お申には19月間からら多があります。こうかのうご 時間(どうい)                                                                                                    |            |
|                                                                                                    |            |
|                                                                                                    |            |

222

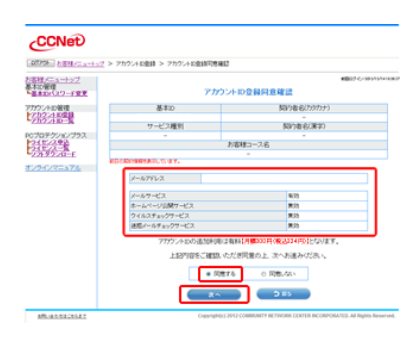

 4. 確認画面が表示されます。
 内容を確認し、「OK」をクリックしてください。
 ※追加する場合は、月額 300 円(税込 324 円)/1 アカ ウント がかかります。

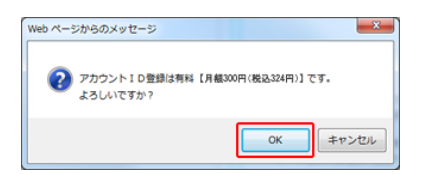

ご注意:メールアカウント1つは基本サービスに含まれ追加料金はかかりません

5. アカウント ID 通知書発行確認画面が表示されます。 「設定内容の表示」ボタンをクリックしてください。

| CCNet                 |                          |                                                              |
|-----------------------|--------------------------|--------------------------------------------------------------|
| 07796 http://www.co   | - アカウントに全計 > アカウントに全計円巻編 | 2 > アカウントの連約番号/1単位                                           |
| た影響メニュートップ            |                          | NB07 6/101414/101                                            |
| ▲本の管理<br>▲書意味のパスワード変更 | アカウン                     | 小ID通知書発行確認                                                   |
| 77727-11日発度           | 810                      | 際り書名(カタカナ)                                                   |
| 722-1-128             | T100-999990000-01        |                                                              |
| -00000MEA             | サービス種別                   | 同の者(60東平)                                                    |
| 0プロテクションプラス           |                          |                                                              |
| 2484398               |                          | お御桃コース名                                                      |
| 78997A-1              |                          |                                                              |
| CAC/2=+74             | ED-CASH BARRAND, CLARY.  |                                                              |
|                       | 7カウントロの設定内容を             | 表示します。内容を確認し保険してくだれい。                                        |
|                       | 22020                    |                                                              |
| MR. ALTEINAT          | CrewtoMic                | 2012 CORRUNTY NETWORK CENTER INCORPORATED: AR Rights Reserve |

6. 「印刷」ボタンをクリックして、「アカウント ID 通知書」を印刷 してください。

※印刷ができない場合は、メモを取るなどして、確実に 記録して、大切に保管してください。

アカウントID 通知書は、登録時・変更時にしか発行できませんので、必ず記録してください。

| 重要書類                                                                       |                                                  | 【この用紙はフ                                      | 大切に保管してくだおい】    |
|----------------------------------------------------------------------------|--------------------------------------------------|----------------------------------------------|-----------------|
| 〒496-<br>愛知県春日井市                                                           |                                                  |                                              | 2023年4月19日      |
|                                                                            | 15                                               |                                              |                 |
| 全线要号:                                                                      |                                                  |                                              | CCNet           |
|                                                                            |                                                  |                                              | CCNet株式会社       |
|                                                                            | アカウン                                             | hID通知書                                       |                 |
| CCNetをご利用いただきましてま<br>お客様のアカウントID 情報を 以                                     | りがとうごさいます。<br>下の内容で設定させて                         | いただきましたのでご確認ください                             | .).e            |
| ■アカウントメニューサービス                                                             | 青報(各サービス共通                                       | )                                            |                 |
| パフワード                                                                      |                                                  |                                              |                 |
| 文字見本: 0123456789<br>ABCDEFGHI<br>・パスワードはすべて半角文字1                           | i<br>abodefghijkir<br>JKLMNOPQRS<br>(す。大文字・小文字・) | nnopgretuvwxyz<br>STUVWXYZ<br>設売の入力にご注意ください。 |                 |
| ■メールサービス設定情報                                                               |                                                  |                                              |                 |
| メールサービス                                                                    | 有効                                               |                                              |                 |
| メールアドレス                                                                    | @mf.ccnv.n                                       | e,þ                                          |                 |
| 受信メールサーバ(POP)                                                              | pop.mf.conw.ne.jp                                | 送信メールサーバ(SMEP)                               | smtp.conw.ne.jp |
| メール保存期間                                                                    | 365 🗄                                            | メールボックス容量                                    | 10G/11          |
| ■ホームページ公開サービス                                                              | 決定情報                                             |                                              |                 |
| ホームページ公開サービス                                                               | 有効                                               |                                              |                 |
| ホームページアドレス                                                                 | http://www.nfl.com                               | une.jp/                                      |                 |
| FTPサーバ                                                                     | www.mf.ccnw.ne.jp                                | ホームページ容量                                     | 150M/ 5-11-     |
| ※ メールアドレスを変更した場合<br>前のメールアドレス宛てに届                                          | は、メールデータは頼<br>いたメールは新メールフ                        | しいメールアドレスに引き継がれ、<br>ドレスへ自動転送されます。            | なお2週間に限り、変更     |
| ※ ホームページアトレス変更名                                                            | 、た場合は、内容は新し                                      | 小ホームページアドレスに引き結                              | 助れます。           |
| 東PCPAL SMTPHEL 利用のの<br>をご確認(ださい。http://ww                                  | внац, гасонцодар<br>н.conн.co.jp/m/              | E V = A F INT F = INO BOE IN C               | メールサービス設定18世    |
| 【注意事項】<br>・ パスワードは他人に知られない<br>・ 設定方法については、下記のい<br>http://www.conw.co.jp/m/ | にいた。お客様ご自身で<br>乱をご覧くたさい。                         | で管理してくだおい。                                   |                 |
| 【お問い合わせ】<br>●総合受付 CONet コールゼ<br>フリーコール 0120-4410                           | ンター<br>61<br>いのまのののが、単称のいい                       | -76.11 #-1\)                                 |                 |
| ラリーコール 0120-4092<br>●ホームページカらのお問い合<br>http://www.corw.co.jp/               | 07<br>りせ                                         |                                              |                 |
|                                                                            | 9 <b>.</b> 8                                     | 805                                          |                 |

※表示の税込価格は消費税率10%です。

#### 基本 ID 管理 - アカウント ID 一覧

 画面左側のメニューの「アカウント ID 管理」より「アカウント ID 一覧」をクリックしてください。

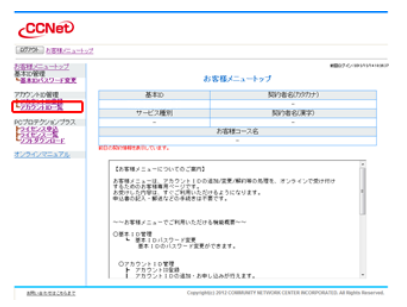

●メールについて
 「メール」の「詳細」ボタンをクリックするとアカウントメニュー
 に遷移します。アカウントメニューで、メールの詳細設定が
 行えます。

| CCNet                                                                         |                   |                                    |                           |                               |                         |
|-------------------------------------------------------------------------------|-------------------|------------------------------------|---------------------------|-------------------------------|-------------------------|
| 07794 NERICA-+                                                                | <u>17</u> > 759.4 | D-%                                |                           |                               |                         |
| 10月メニュートップ<br>10月月<br>10月月<br>10月月<br>10月月<br>10月<br>10月<br>10月<br>10月<br>10月 |                   | 1                                  | アカウントID一覧                 |                               | <b>8</b> 27-0/10/10/101 |
| カウントの補助<br>「大学会会」日本観                                                          |                   | 基本30<br>林                          | 897                       | 春谷(カタカナ)<br>-                 |                         |
| のプロデクションプラス<br>241ビンスタン                                                       |                   | -                                  | 5百種コース名                   | -                             |                         |
| 2019526-1<br>122-123-275                                                      | KIB-CANONA        | REATURY # F.                       |                           |                               |                         |
|                                                                               | 677075/HD         | x-1/751/2<br>as770798md conv.ne jp | 100.50 (204)              | 101-1-1<br>101-1-0<br>101-1-0 | NO C                    |
|                                                                               | aa77079           | testcoret.<br>Øre convine jo       | 1002-6-0<br>1002-50 (204) | (###\$&) (110)                | M01 .                   |

●ホームページについて 「ホームページ」の「詳細」をクリックするとアカウントメニューの「ホームページ設定情報」画面が表示されます。

「利用しない」をクリックすると「ホームページ公開サービス 設定」画面が表示されます。 ⇒ホームページ公開サービス設定についてはこちら

●その他の設定について 「その他の設定」の「解約」をクリックすると、「アカウント ID 解約」画面が表示されます。 ⇒アカウント ID 解約についてはこちら ■ホームページ公開サービス設定

- 1. ホームページ公開サービスを有効にするには、「アカウント ID 一覧」から「ホームページ」の「利用する」ボタンをクリック してください。
  - ※すでに有効になっている場合は、「利用しない」ボタンが 表示されますので、この操作は不要です。
- 2. 「ホームページ公開サービス設定」が表示されます。 「ホームページ公開サービスを利用する」を選択して、利用 規約に同意にチェックして、「次へ」ボタンをクリックしてくだ さい。
- 3. 「ホームページ更改サービス設定内容確認」画面が表示さ CCNet (07756) NITHOLS 1日日/二<u>ユートップ</u> 第1日第日 第1日第日 アカウントロ メールアトレス 7107.4120 7107.4120 7107.412

「はい」ボタンをクリックしてください。

4. 「OK」ボタンをクリックしてください。

れます。

 $\mathbf{5}$ 

| CCNet                                             |                                                                                      |
|---------------------------------------------------|--------------------------------------------------------------------------------------|
| 1077分)と1818/ニュート。<br>1937/19月1日 > ホームペー           | プ > ア <u>カウィットニュートニプ</u> > ホームページ設定情報 > ホームページ公開サービス設定 > ホームページ公開サービ<br>2000ケービス設定成了 |
| 大阪理メニュートップ<br>基本の管理<br>                           | #8076-099994000<br>ホームページ公開サービス設定完了                                                  |
| アカウントの管理<br>とアカクントの管理<br>アカクントの空話<br>アカクントの一覧     | アガウントゆ<br>メールプドレス                                                                    |
| POプロテクションプラス<br>241ビンスタン<br>241ビンスタン<br>ノオ・ダンスロード | ホームページ公開サービスの放成が発了しました。<br>※詳細はオンラインマニュアルを登録できた。                                     |
| 85-25-25-25-25-25-25-25-25-25-25-25-25-25         | Creeniples: 2942 COMBUNITY NETWORK CENTER INCOMPONATES AN INJURY RESISTOR            |

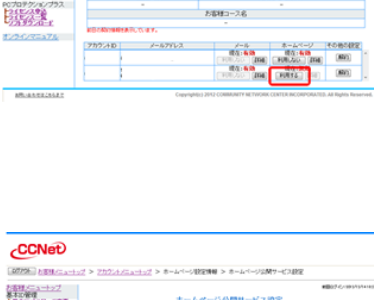

サービス睡剤

50788(東平)

10111-20

CCNet

お<u>茶村メニュートップ</u> 基本部度理 基本部代27-F文文 フリウントの層線 してカウントの層線 してカウントの一般

| HX=3-+27                       | #B07-0-09-0                                                                                                    | 5741452 |
|--------------------------------|----------------------------------------------------------------------------------------------------|---------|
| 530127-F22                     | ホームページ公開サービス設定                                                                                                    |         |
| アントの管理<br>アカクントの登録<br>アカクントの登録 | アリウント10<br>メールアトレス                                                                                                    |         |
| プロテクションプラス<br>ゴビンス争注<br>ゴビンス一覧 | 無効(ホームページ公開サービスは利用ノスムに設定された(ます)                                                                                                    |         |
| 124/7=27%                      | ホームページ20月ワービス<br>市中ムページ20月ワービスを利用する<br>のホームページ20月ワービスを利用する<br>利用様まだからファニックスを参照され、                                                                                                    |         |
|                                | メール・ウェブサービス利用規約                                                                                                    |         |
|                                | 第1章 题例                                                                                                    |         |
|                                |                                                                                                    |         |
|                                | 第1条(本規約の範囲)                                                                                                    |         |
|                                | 第1条(本化的の規模)<br>この形式、学校フーブルキックつう特式会社(2)で、(お社)はくますの分割をすなクーブルインター<br>キャット・マンストレージーンはくしょうまつになって、(お社)はくますの分割を引くたいシー<br>キャット・マンストレージーンはくします。(お社)は、「お社)は、「お社)ないます。<br>この形式は、インターキャーはなつについため、ご知らればす。<br>この形式は、インターキャーはなつについため、ご知らればす。 |         |
|                                | R14C40000000<br>COMPANY - CASA-0-SMERICUT, GADDA VETSION FA-S-0-S-<br>                                                                                                    |         |
|                                | RIGHTMOODED                                                                                                    |         |

| ARCAN CALCULAT  | Copyrights 2012 COMMUNETY NETWORK CENTER INCOMPORATES, Ad Repris Reserved. |
|-----------------|----------------------------------------------------------------------------|
|                 |                                                                            |
|                 |                                                                            |
|                 |                                                                            |
| Web ページからのメッセージ | X                                                                          |
|                 |                                                                            |
|                 | 録します。よろしいですか?                                                              |

ОК

キャンセル

スを 利用する に放出しますが、よう

5. これで、設定は完了です。

#### ■アカウントID 解約

アカウントIDを解約するには、「アカウントID 一覧」から「その他の設定」の「解約」ボタンをクリックしてください。

| 07794 NERICA-H                     | 2 > 757:40-5     |         |                                             |                                                          |
|------------------------------------|------------------|---------|---------------------------------------------|----------------------------------------------------------|
| ○日/二→一→27<br>本の第初<br>■日の代29-F文文    |                  | 3       | アカウントロー覧                                    | #B07-6/191414                                            |
| カウントの管理<br>アカウントの管理                |                  | 基本10    | NV1                                         | 者名(カタカナ)                                                 |
| 7.52/10-2                          | 7                | -ビス種利   | 53                                          | ()者名(東字)                                                 |
| 070797/3/75ス<br>24ビノスタン<br>34ビノスタン |                  | -       | お客種コース名                                     |                                                          |
| 7319526-E                          | <b>NBANYMEAN</b> | icean.  |                                             |                                                          |
|                                    | 777:410          | 1-67862 | ノール<br>戦な:438<br>(1997,500)(2081)<br>戦な:438 | *-1/-/ *040088<br>80140 (801<br>80120 (801<br>80120 (801 |

77724108063887

フカウントのを解約しますが、よろしいですか?

アカウント10 メールアドレス

CCNet

たらオメニューシップ 基本の管理 基本DeCスワード変更

7カウントの管理 と分子の注意を発

PCプロテクションプラ、 2イモンスタス 2イモンスタス 2イモンスー型 フルタウンローF

 アカウント D 解約内容確認画面が表示されます。
 解約するアカウント D をご確認のうえ、「はい」をクリックして ください。

※解約したメールアドレスは二度とご利用いただけなくなり ます。ご解約の際には、十分にご確認ください。

3. 「OK」をクリックしてください。

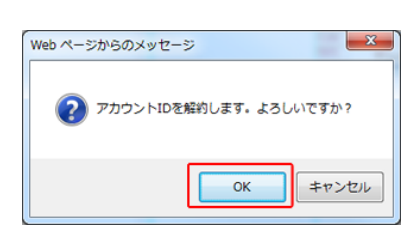

4. これでアカウント ID 解約は完了です。

| CCNet                                                                                                    |                                                                              |
|----------------------------------------------------------------------------------------------------|------------------------------------------------------------------------------|
| 0770F NEW-1-1-7                                                                                                    | > アカウントロー気 > アカウントの前の内容細胞 > アカウントの前の向子                                       |
| 18月2日 <u>3日)<br/>19月2日</u><br>第月20日<br>19月2日<br>19月2<br>19月2<br>19月2<br>19月2<br>19月2<br>19月2<br>19月2<br>19月2                                                                                                    | ##27 #311/14/00<br アカウントID解約定了                                               |
| 7カウントの管理<br>アカウントの管理<br>アカウントの一致                                                                                                    | 77カントロ<br>メールアトレス                                                            |
| 2407523752<br>240723<br>240723<br>240720<br>240720<br>240720<br>240720<br>240720<br>240720<br>240720<br>240720<br>24070 | 775274100編95党でしました。<br><b>〇〇一次へ回び</b>                                        |
| ARLIANCIZZOLZE                                                                                                    | Copyrights;) 2H2 COMMUNITY NETWORK CENTER INCORPORATES: All Rights Reserved. |

## アカウント ID - パスワード変更

画面左側のメニューの「アカウントID 管理」より「パスワード 1. 変更」をクリックしてください

- 2. 「アカウント ID パスワード変更」画面が表示されます。 新しいパスワードを入力してください。 確認のために、新しいパスワード(確認)に、もう一度新しい パスワードを入力してください。 入力したら、「次へ」ボタンをクリックしてください。
- 3. 「アカウントID パスワード変更内容確認」画面が表示されま す。内容を確認してください。 パスワードを変更した「アカウントID」と「メールアドレス」が表 示されていることをご確認ください。

※パスワードは表示されません。

問題なければ「はい」ボタンをクリックしてください。

- 4. 確認画面が表示されます。 「OK」をクリックしてください。
- 5. 「アカウントID 通知書発行確認」画面が表示されます。 パスワードを変更したアカウント ID の「アカウント ID 通知書」 が発行されます。 「設定内容の表示」ボタンをクリックしてください。

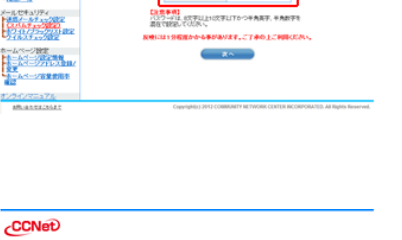

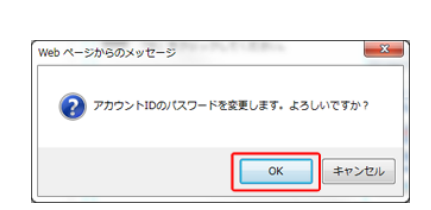

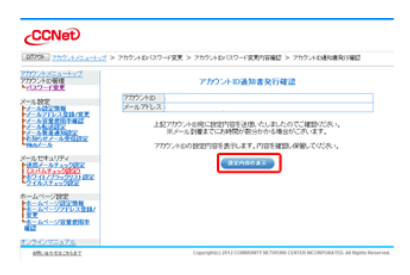

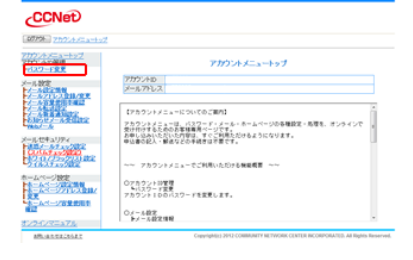

CCNet

7077-F27 7077-F27

7077-AEを注 7077-AEを注 1272-F夏夏

アカウントD メールアトレス

NE CONCERNE NUMBER OF THE PROPERTY OF THE PROPERTY OF THE 

アカウントID メールフトレス

 「アカウント ID 通知書」が表示されます。「印刷」ボタンをク リックして、「アカウント ID 通知書」を印刷してください。

※印刷できない場合は、メモを取るなどして、確実に 記録して、保管してください。

※印刷するなどをして記録しないと、アカウント ID のパス ワードがわからなくなりますので、必ず印刷するなどして、 大切に保管してください。

「アカウントID 通知書」を印刷したら、「閉じる」ボタンをクリッ クしてください。

確認画面が表示されます。
 「OK」をクリックしてください。
 パスワード変更はこれで終了です。

| Web ページからのメッセージ                                |
|------------------------------------------------|
| アカウントIDとパスワードは印刷できましたか?印刷できない場合は、メモ帯で保管してください。 |
| OK ≠ヤンセル                                       |